# 2021

# 政校企联盟奖励申报指南

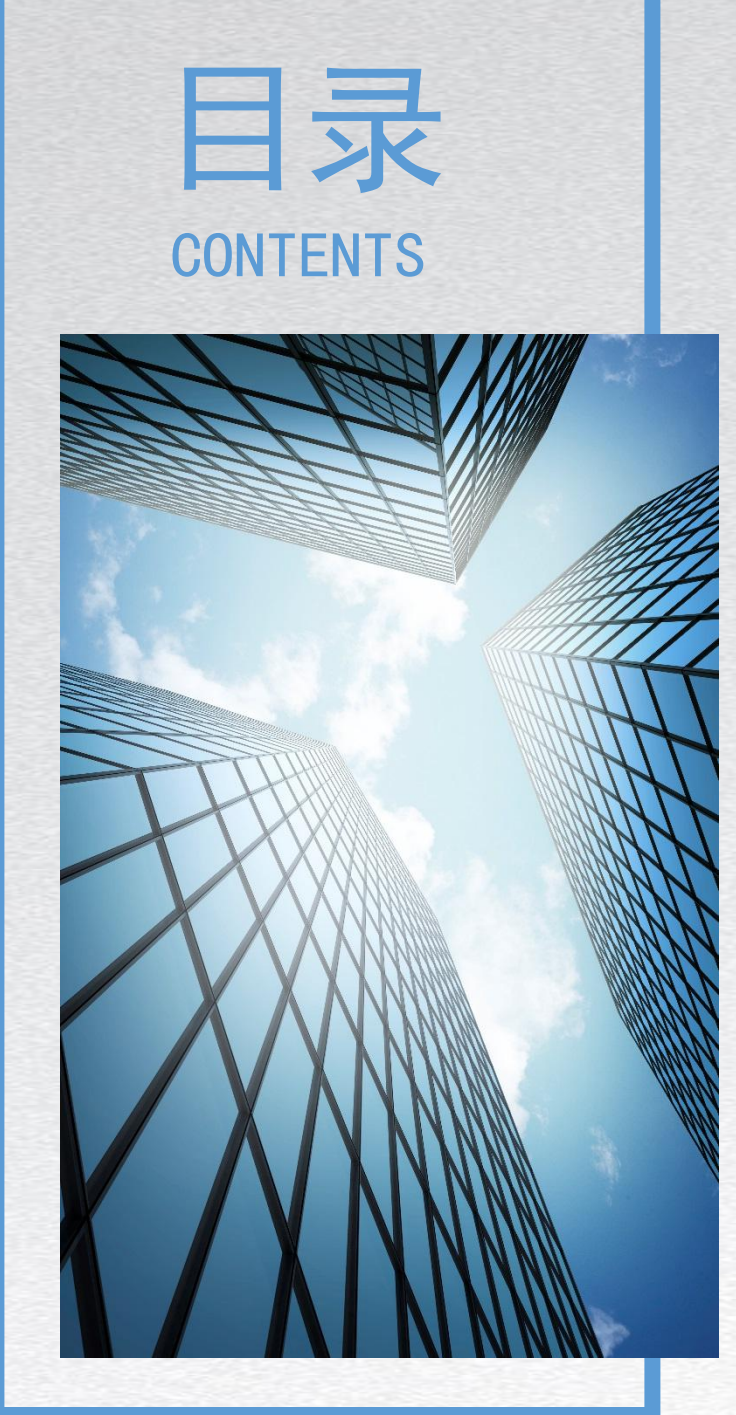

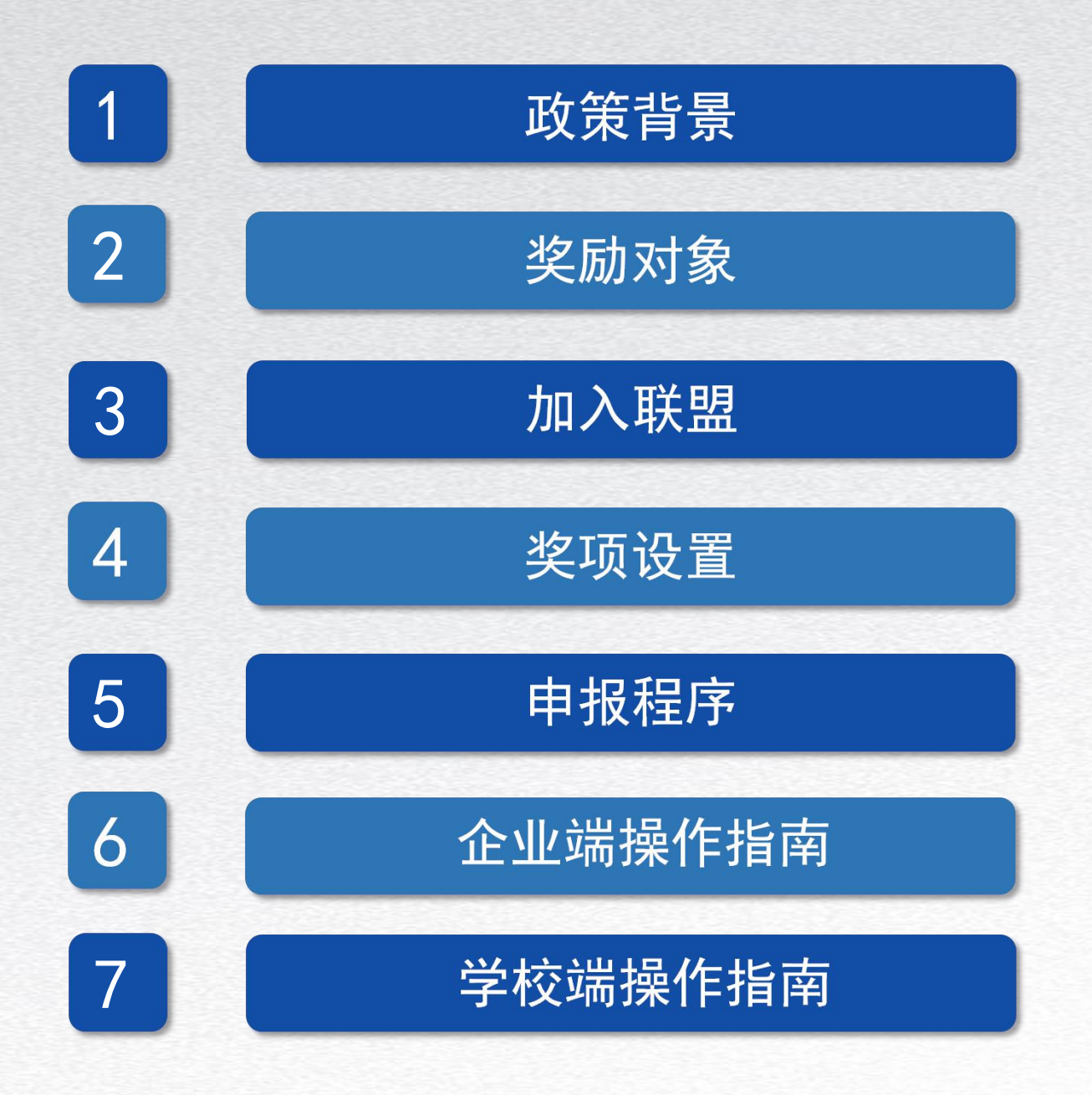

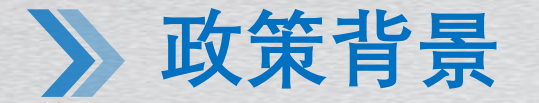

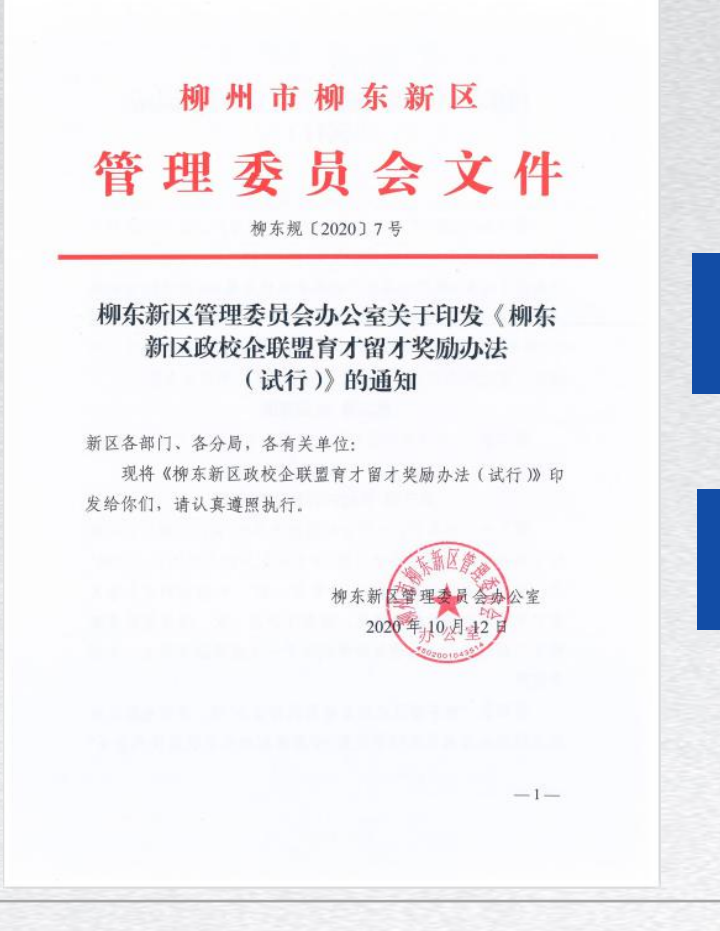

根据《柳州市人民政府关于印发柳州市深化产 教融合实施方案》(柳政规〔2019〕44号)和 《柳东新区政校企联盟实施方案》精神,柳东 新区管理委员会成立了"柳东新区政校企联 盟"。为充分调动柳东新区校企合作的积极性, 促进柳东新区政校企联盟持续发展,实现人才 资源多层次、全方位的交流共享,制定本办法。

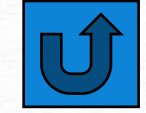

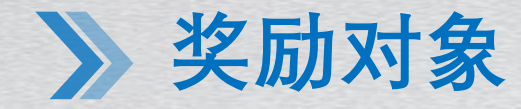

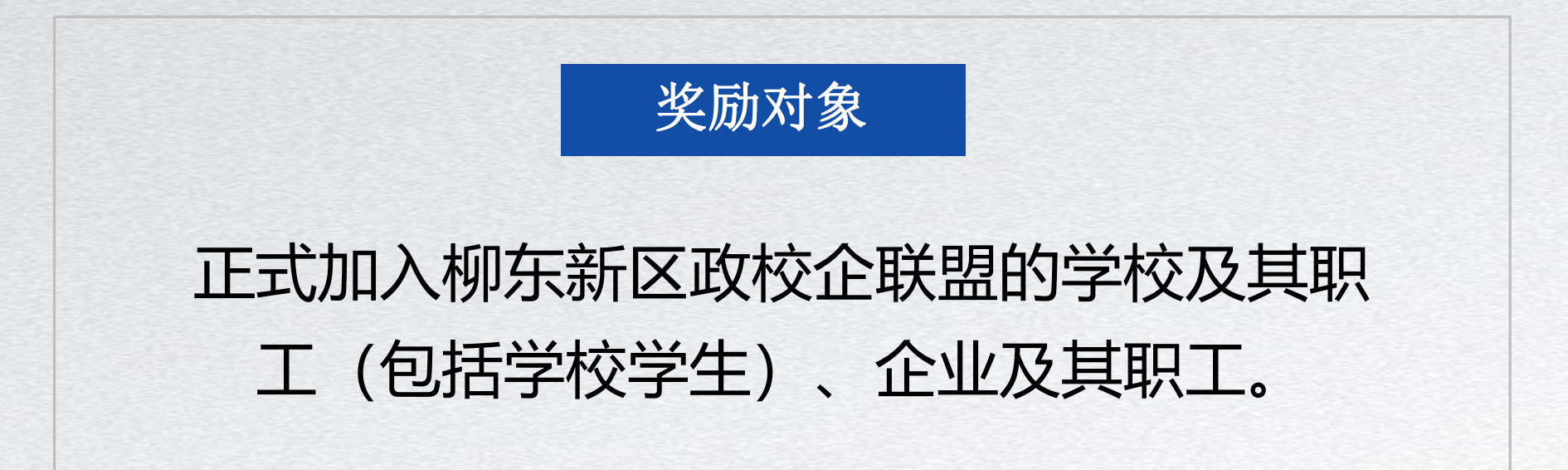

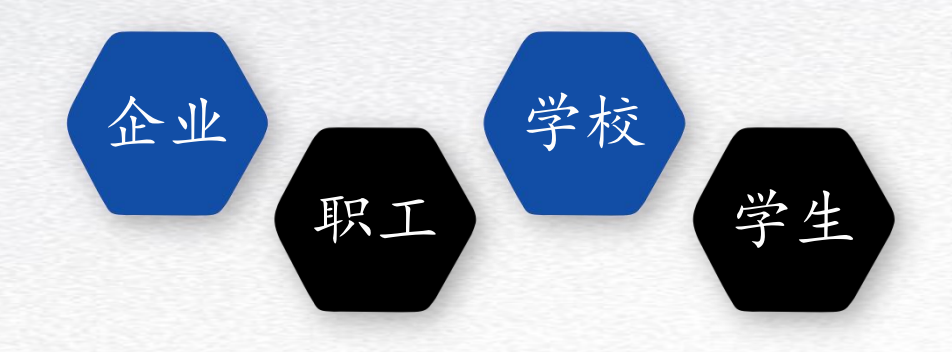

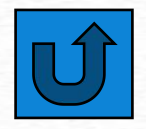

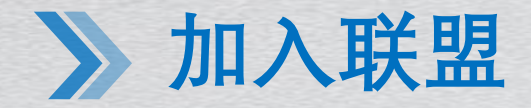

### 采取邀请成员加入与自荐加入2种方式:

柳东新区政校企联盟实行邀请成员加入和自荐加入的方式。 学校和新区企业可向柳东新区政校企联盟秘书处咨询并报名加入。

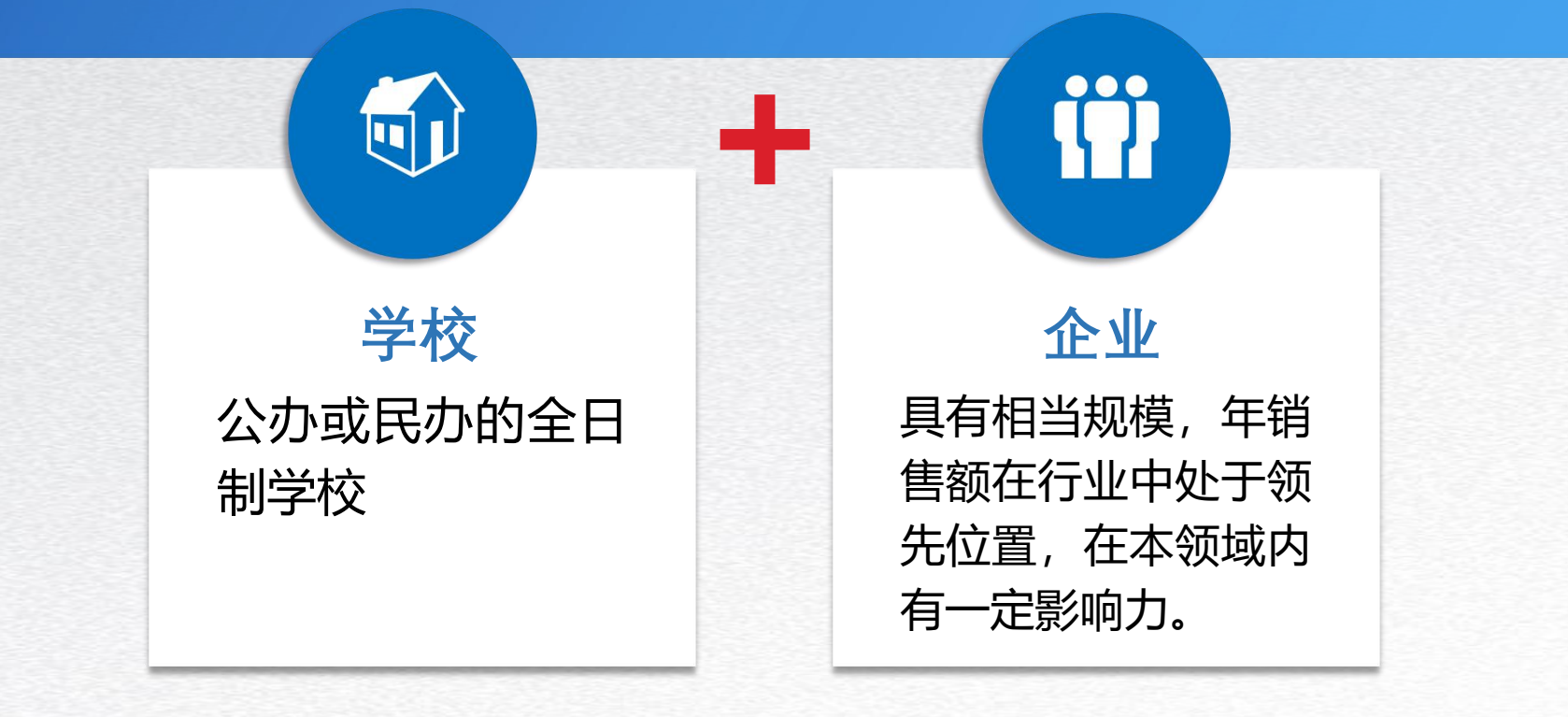

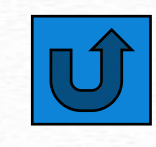

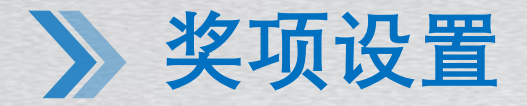

#### 一、柳东新区政校企联盟优秀学校奖

在柳东新区政校企联盟学校成员单位中设置"柳东新区政校企联盟优秀学校" 奖,从校企合作、顶岗实习、"引企入教"、产教协同育人等方面对申报单位进行 综合评定。每两年评选一次,每次奖励名额最多不超过3个。对获奖的学校给予一 次性奖励5万元,并颁发奖牌。

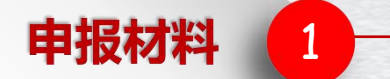

 《柳东新区政校企联盟优秀学校申报表》(通过线上申报系统填报后自主打印生成);
 校企合作协议书、"引校入企"、 "订单班"、顶岗实习、产教协同育人等校企合作相关成果原始材料;

3. 申报表所涉及的其他相关材料。

本奖励每两年集中申报1次,申报单位 根据柳东新区人力资源和社会保障局当 年度发布的申报通知,自行登录平台申 报。逾期不报的,视为放弃当年申报。

申报时限

2

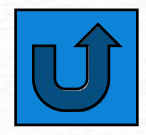

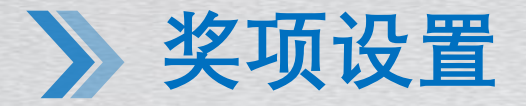

#### 二、柳东新区政校企联盟优秀企业奖

在柳东新区政校企联盟企业成员单位中设置"柳东新区政校企联盟优秀企业" 奖,从校企合作、实习学生留用率、产教协同育人、职工在岗培训等方面对申报单 位进行综合评定。每两年评选一次,每次奖励名额最多不超过3个。对获奖的企业 给予一次性奖励5万元,并颁发奖牌。

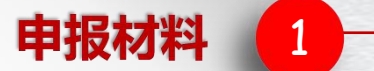

《柳东新区政校企联盟优秀企业申报表》(通过线上申报系统填报后自主打印生成);
 校企合作协议书、"引校入企""订单班"、顶岗实习、实习学生留用率、职工在岗培训等校企合作相关成果原始材料;
 申报表所涉及的其他相关材料。

本奖励每两年集中申报1次,申报单位 根据柳东新区人力资源和社会保障局当 年度发布的申报通知,自行登录平台申 报。逾期不报的,视为放弃当年申报。

申报时限

2

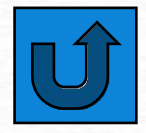

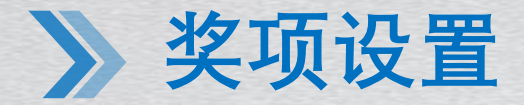

#### 三、柳东新区奖学金

设置"柳东新区奖学金",由柳东新区政校企联盟成员学校单位按每所学校推荐5名品学兼优学生的标准,在评选当年给予每名获奖学生一次性奖励1000元,并颁发荣誉证书。推荐的学生应是学校与柳东新区政校企联盟企业成员单位进行校企合作的学生,如"订单班"学生、顶岗实习学生等。

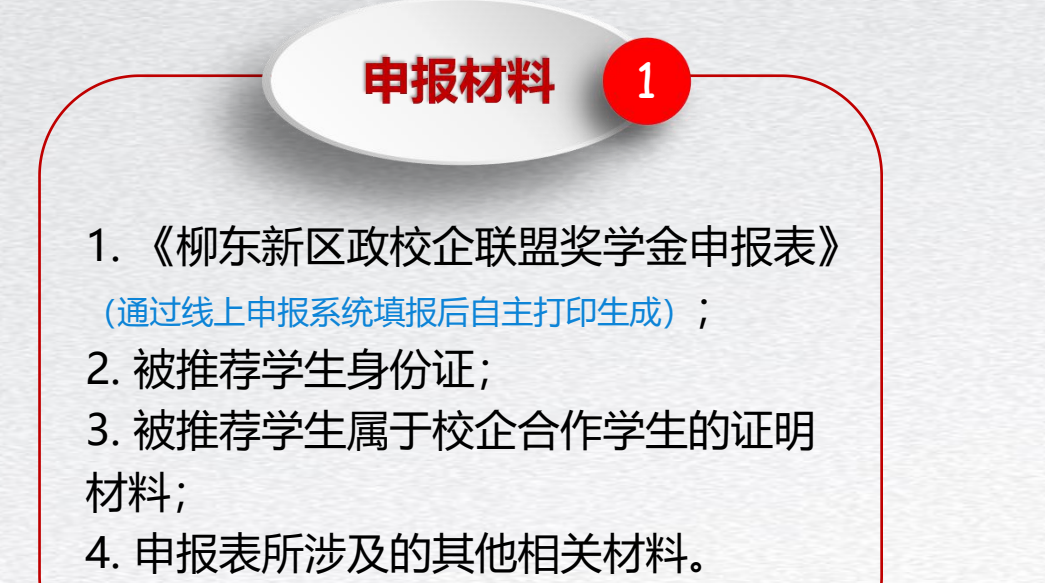

本奖励每年集中申报1次,申报单位根 据柳东新区人力资源和社会保障局当年 度发布的申报通知,自行登录平台申报。 逾期不报的,视为放弃当年申报。

申报时限

2

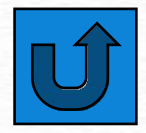

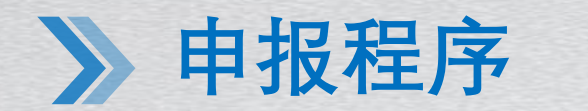

柳东新区人力资源和社会保障 局每年择期公开发布通知,通 知包括受理时间、需要提交的 材料等 申报材料由柳东新区人力资源和社会保 障局线上审核、柳东新区人才工作领导 小组审议和柳东新区管委会审批。

按政策要求兑现奖励

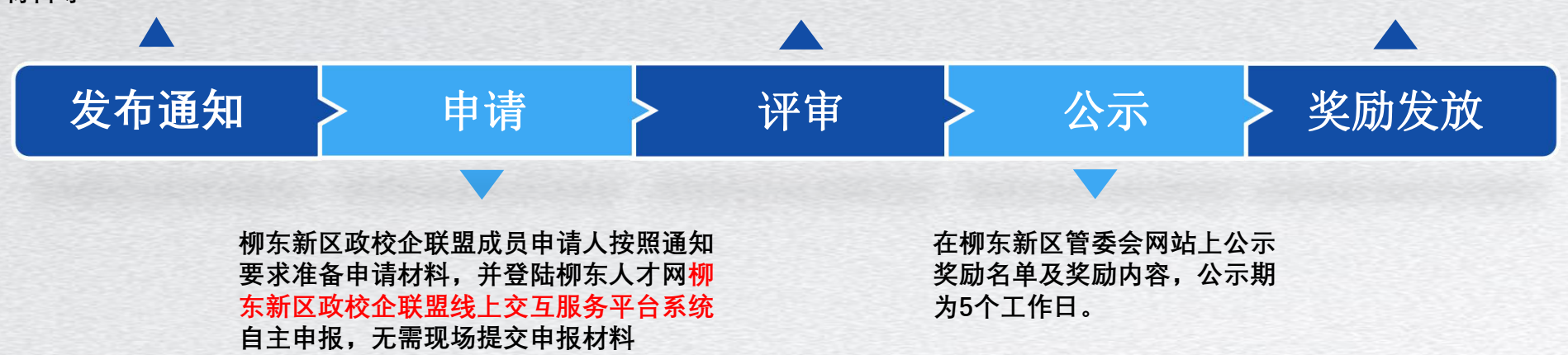

申报方式

奖励采取线上申报的方式,申报单位登录柳东人才网(www.ldhrd.com) 柳东新区政校企联盟线上交互政校企线上平台填写相应的申报表,打印纸质版 报本单位负责人审核。经申报单位负责人审核同意后签字、盖章确认,附所需 材料原件扫描成PDF文件上传至柳东新区政校企联盟线上交互政校企线上平台 进行系统后台审核。

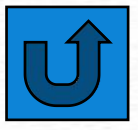

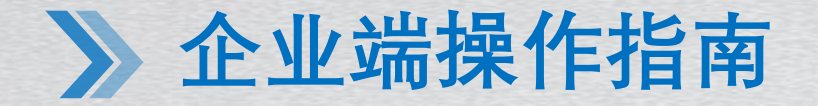

#### 一、登录企业账号: 政校企联盟平台首页企业登录

| 柳东新区政校企联盟线上交互服务平台                                                                                   | 输入关键字直线                                                                        | 首页 找工作 现场&网络招聘 | 校园招聘 人才公寓 人才政策 政校企联盟 办事指南                                                                                               | 企业登录 个人登录    |
|----------------------------------------------------------------------------------------------------|--------------------------------------------------------------------------------|----------------|----------------------------------------------------------------------------------------------------|--------------|
| <b>首页</b> 关于联盟 → 联盟成员 加入联盟                                                                          | 企业登录  学校登录                                                                     |                |                                                                                                    | to the state |
| 柳东新区政校企联盟<br>放上交互服务平台<br>Mine interace service per<br>Annano<br>取策文件<br>・<br>修病新区政校企報盟助力序報題台 弱化校企合作 | with the alliance between government<br>school enterprises in Liudong New Yeas | •              | 企业登录         蒲輸入用户名/手机/Email       必填项         蒲輸入密码       必填项         1 30天内免登录       企业登录         企业登录       企业非广使用手册 |              |
| <ul> <li>・ 取校企 联手 加時, 這向原車 "业人才向地之势</li> <li>・ 政校企 联盟平台上线啦!</li> </ul>                              | 10万正立文 (柳水和区文子本)<br>先进个人変 引才荐才変<br>育才留才优秀企业変                                   |                | 新企业注册<br>柳州市柳东新区公共人力资源有限公司<br>技术支持 圆才 - 苏州圆才信息科技有限公司<br>建议使用 Chrome, Firefox 浏览器访问本站点 桂ICP备19001714号-2                  |              |

# 》 企业端操作指南

二、进入企业中心:点击左侧菜单栏"政校企联盟",下拉框选择"奖励申报"

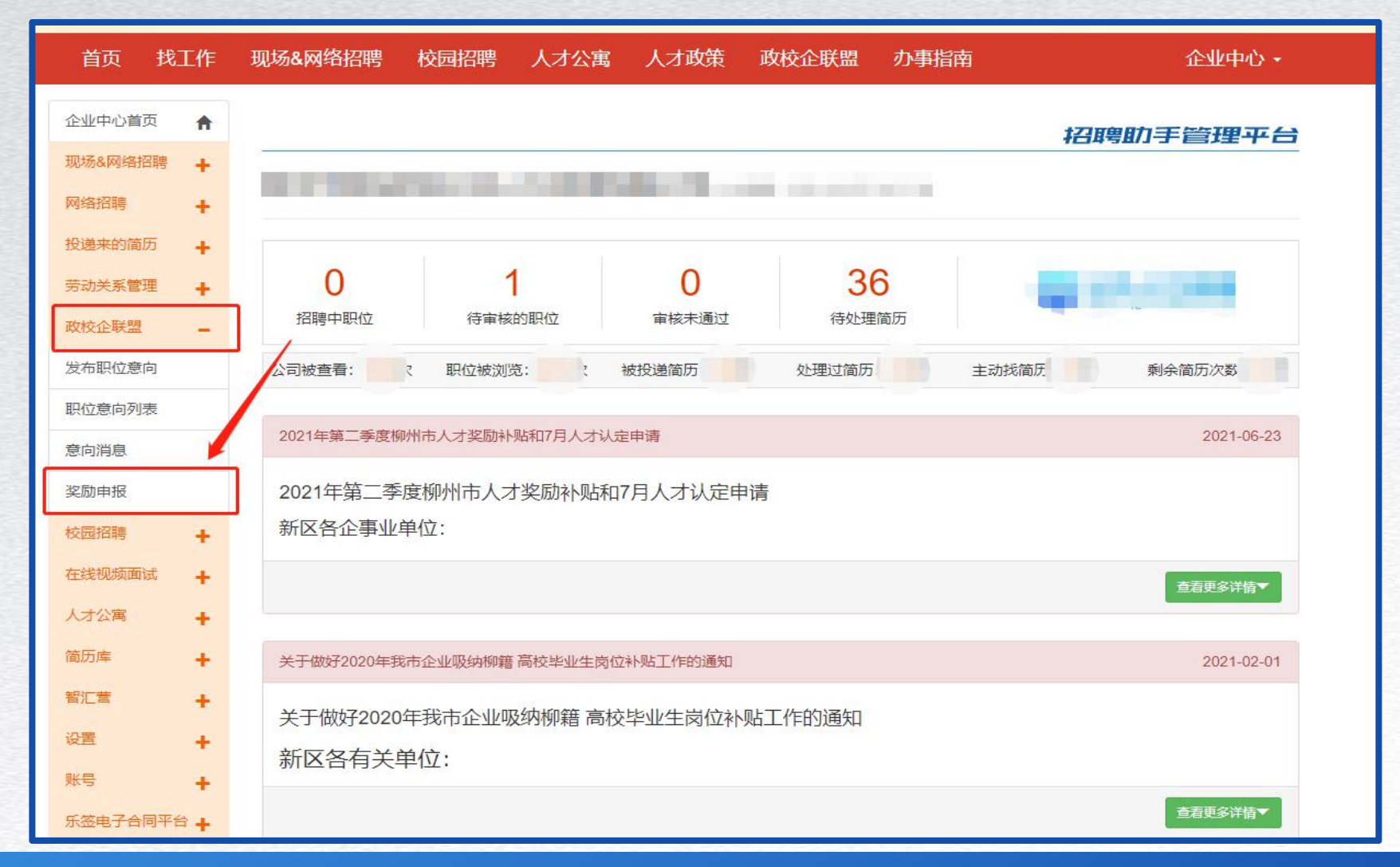

# 》 企业端操作指南

三、进入奖励申报页面: 在奖励申报入口一栏选择需要申报的奖励

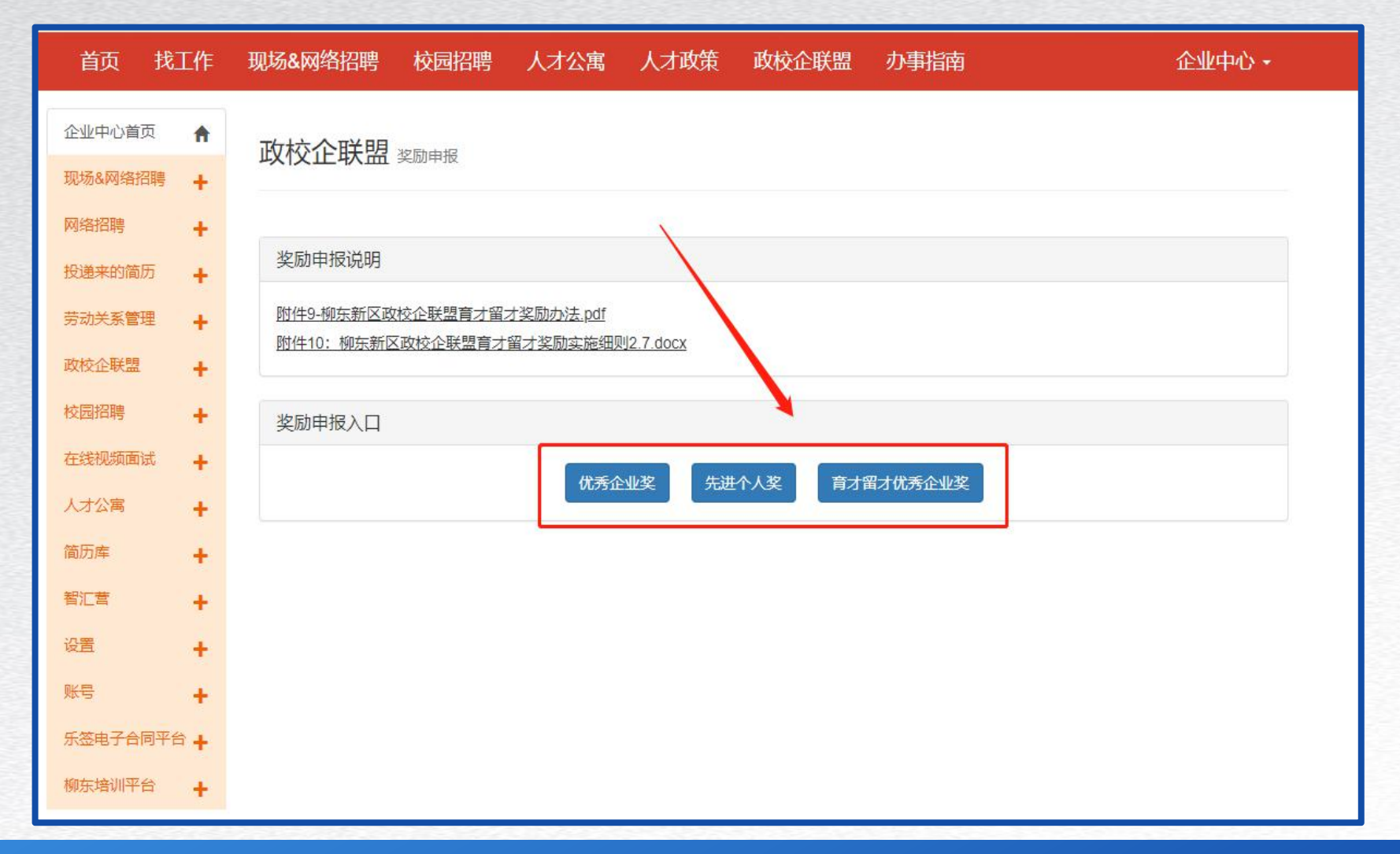

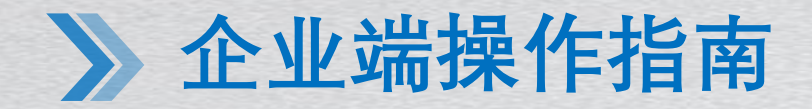

#### 四、填写奖励申报基本信息:填完信息后点击下方"保存信息,下一步"

| 中心首页   | A | 企业中心政校企联盟 |                        |   |
|--------|---|-----------|------------------------|---|
| &网络招聘  | + |           |                        |   |
| 招聘     | + |           | 先进个人奖                  |   |
| 来的简历   | + |           | - 奖励申报基本信息 -           |   |
| 关系管理   | + | * 单位名称    |                        |   |
| 企联盟    | + | * 单位地址    |                        |   |
| 招聘     | + | • >+ 1/8= |                        |   |
| 视频面试   | + |           |                        |   |
| 公寓     | + | * 联系人     | * 性别 男                 | ~ |
| 库      | + | * 联系电话    |                        |   |
| 营      | + | * 证件类型    | * 证件号码                 |   |
|        | + |           | * 1418-11 1 1024 11000 |   |
|        | + | (起)       |                        |   |
| 电子合同平台 |   | * 账户名称    |                        |   |
| 培训平台   | + | * 开户行     | * 银行账号                 |   |
|        |   | * 被推荐人姓名  | * 被推荐人联系电话             |   |
|        |   | * 申请奖励金额  |                        |   |
|        |   | * 申请单位意见  |                        |   |
|        |   |           |                        |   |
|        |   |           |                        |   |

## 》 企业端操作指南

#### 五、进入奖励申报附件上传页面: 在模板文件下载处, 打印申报表模板并下载其余附件

| 首页 找                                 | ΣΎΈ                                     | 现场&网络招聘                                                                  | 校园招聘                                                                                                    | 人才公寓                                               | 人才政策                                  | 政校企联盟                         | 办事指南             | 企业中心 - |
|--------------------------------------|-----------------------------------------|--------------------------------------------------------------------------|----------------------------------------------------------------------------------------------------|----------------------------------------------------|---------------------------------------|-------------------------------|------------------|--------|
| 企业中心首页<br>现场&网络招聘                    | *                                       | 奖励申报 附件                                                                  | 上传                                                                                                    |                                                    |                                       |                               |                  |        |
| 网络招聘<br>投递来的简历<br>劳动关系管理             | ++++++                                  | < 返回列表<br>申报状态<br>申报奖励类型:                                                | 先进个人                                                                                                    | 奖                                                  |                                       |                               |                  |        |
| 成 校 企 联 盗 校 园 招 聘 在线 视 频 面 试 人 才 公 寓 | +<br>+<br>+                             | 申报状态:<br>申报时间:                                                           | 待提交<br>2021-08-                                                                                                    | 24 11:07:22                                        |                                       |                               |                  |        |
| 简历库<br>智汇营<br>设置                     | +++++++++++++++++++++++++++++++++++++++ | 附件上传 * 附件类型                                                              | 申报表                                                                                                    |                                                    |                                       | ~                             |                  |        |
| 账号<br>乐签电子合同平<br>柳东培训平台              | +<br>-<br>+                             | * 上传附件                                                                   | 送择文件<br>1. 请上侍相<br>2. 申报表模<br>3. 涉及其他                                                                                                    | 未选择任何文化<br>关材料原件或加盖单<br>板请点击下方"模板式<br>相关甲报模板请在下    | ╪<br>2012章的扫描件,<br>2017章*,需纵向<br>2月下载 | 可上传的格式有: pdfS<br>打印, 其他签字盖章后打 | z件,圈片文件。<br>目描上传 |        |
|                                      |                                         | >> 模板文件下都<br>申报表模板打印<br>附件8: 顶岗实。<br>附件9: 在柳东部<br>附件10: 柳东部<br>附件11: 招用顶 | 載<br>]<br>]<br>]<br>]<br>]<br>]<br>]<br>]<br>]<br>]<br>]<br>(<br>文学金推荐学<br>)<br>]<br>(<br>文学金推荐学<br>)<br>]<br>(<br>文学金推荐学<br>)<br>]<br>(<br>)<br>)<br>(<br>文)<br>)<br>(<br>)<br>(<br>)<br>)<br>(<br>)<br>(<br>)<br>(<br>)<br>(<br>) | 花名册 xlsx<br>毕业生花名册 xls<br>E花名册 xlsx<br>I学生花名册 xlsx | ×                                     |                               |                  |        |
|                                      |                                         | >> 已上传附件的你还没有上传任                                                         | <b>刘表</b><br>一何附件~                                                                                                    |                                                    |                                       |                               |                  |        |

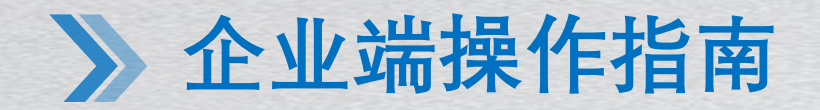

#### 六、在附件上传栏:将材料签字盖章后扫描上传并提交审核(注:其他相关证明材料请

| 首页 找工作                                                                                       | 现场&网络招聘 校园招聘 人才公寓 人才政策 政校企联盟 办事指南                                                                                                    | 在附件名称处命名后上传)                                                                                                    |
|----------------------------------------------------------------------------------------------|----------------------------------------------------------------------------------------------------|----------------------------------------------------------------------------------------------------|
| 企业中心首页 ↑<br>现场&网络招聘 +                                                                        | 奖励申报 附件上传                                                                                                    |                                                                                                    |
| 网络招聘     +       投递来的简历     +       劳动关系管理     +       政校企联盟     +       校園招聘     +          | <<br>■ 振狭励美型: 先进个人奖<br>■ 振转态: 待提交<br>■ 振时间: 2021-08-24 11:07:22                                                                                 | · 附件上传       * 附件类型     其他相关证明材料     ✓       * 上传附件     选择文件     未选择任何文件                                                          |
| 任式後の原則成     +       人才公室     +       箇历库     +       智汇营     +       设置     +       账号     + | 附件上传       * 附件类型       申报表       * 上传附件       透露文件       未选择任何文件       1. 请上使用关大规范性能的需要的公寓的问题件、可且能的或式面、pdf文件、图片文件、                             | 1. 海上榜相关材料原件或加差单位公室的进程件,可上传的格式有: 40文件,图片文件。       2. 申祝泰模板湾告告下方/模板文件下载;需从向时间,其他各/推查告扫描上传       3. 涉及其他相关申报模板湾在下方下载         * 附件名称 |
| 乐盔电子台同平台<br>•<br>柳东培训平台 +                                                                    | <ol> <li>2. 申报泰模板请点击下方 模板文件下载,需纵向打印,其他签字盖章后扫描上传</li> <li>3. 涉及其他相关申报模板请在下方下载</li> </ol>                                                         |                                                                                                    |
|                                                                                              | >> 模板文件下载<br><u>申报表模板打印</u><br>附件8:顶员实习或跟岗实习学生花名册 xisx<br>附件9:在柳东新区企业就业应届毕业生花名册 xisx<br>附件10:柳东新区奖学金推荐学生花名册 xisx<br>附件11: 招用顶岗实习或跟岗实习学生花名册 xisx |                                                                                                    |
|                                                                                              | >> <b>已上传附件列表</b><br>你还没有上传任何附件~                                                                                                    |                                                                                                    |

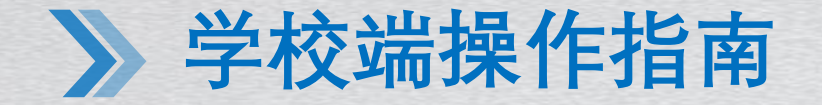

#### 一、登录学校账号: 政校企联盟平台首页学校登录

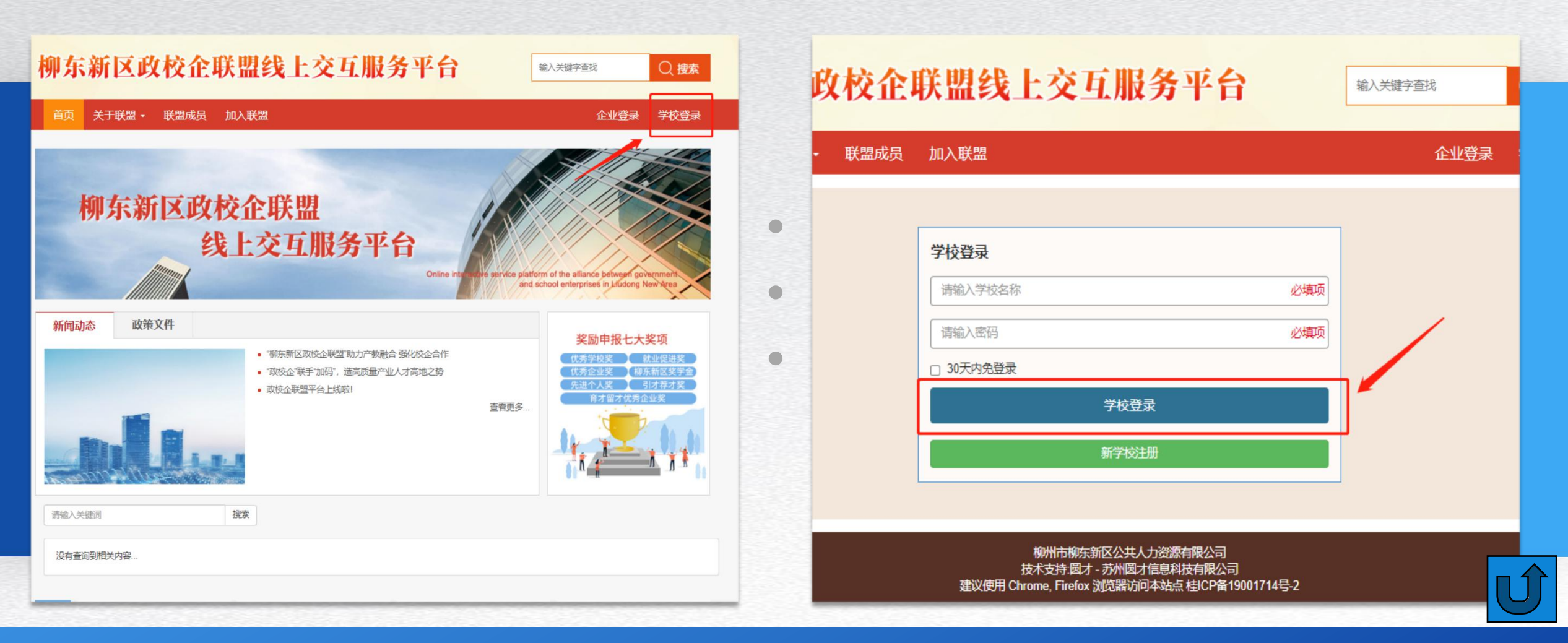

二、进入校园中心:点击左侧菜单栏"奖励申报",下拉框选择"奖励申报"

| 柳东湖              | 浙区   | <b>政校企联盟线上交互服务平台</b> Q 搜索                                                                                                    |
|------------------|------|----------------------------------------------------------------------------------------------------|
| 首页               | 关于联盟 | ■・ 联盟成员 加入联盟 高校中心・                                                                                                    |
| 校园中心首页           | i 🔺  | 校园中心控制面板                                                                                                    |
| 我发布的意向<br>学生管理   | +    | 当日新增气泡消息: 0条                                                                                                    |
| 学生信息上传学生信息列表     | F    | 您已成功加入政校企联盟                                                                                                    |
| 奖励申报             | +    | 政校企联盟介绍                                                                                                    |
| 奖励申报申报记录         |      | 加入联盟                                                                                                    |
| 账号               | +    |                                                                                                    |
| →中11思理/F<br>密码修改 | 4    | <ul> <li>一、成为联盟的成员的条件</li> <li>(一)本联盟只接受单位成员的申请,不接受个人申请。</li> </ul>                                                                                                    |
| 退出               |      | <ul> <li>(二)拥护本联盟的章程;</li> <li>(三)有积极加入本联盟的意愿;</li> <li>(四)联盟理事会秘书处定向邀请;</li> <li>(五)联盟成员一般为全日制普通高等学校(包括民办全日制高校)、全日制职业院校(包括民办全日制职业院校)、</li> <li>具有独立法人资格的企事业单位、行业协会等。</li> </ul> |
|                  |      | <ul> <li>二、申请加入联盟流程</li> <li>(一)以单位名义网上提交加入联盟申请;</li> <li>(二)联盟秘书处审核单位的基本情况;</li> <li>(三)报联盟理事会同意后,吸纳入会。</li> </ul>                                                              |

三、进入奖励申报页面: 在奖励申报入口一栏选择需要申报的奖励

| 柳东新区                    | 政校企联盟线上交互服务平台 輸入关键字查线                                         | ○ 搜索   |
|-------------------------|---------------------------------------------------------------|--------|
| 首页 关于联盟                 | Ⅰ - 联盟成员 加入联盟                                                 | 高校中心 - |
| 校园中心首页 ↑                | 校园中心 紫励电报                                                     |        |
| 我发布的意向                  | 奖励申报说明                                                        |        |
| 学生管理     ➡       学生信息上传 | 附件9-柳东新区政校企联盟育才留才奖励办法.pdf<br>附件10:柳东新区政校企联盟育才留才奖励实施细则2.7.docx |        |
| 学生信息列表                  |                                                               |        |
| 奖励申报 🔶                  | 奖励申报入口                                                        |        |
| 奖励申报                    | 优秀学校奖 先进个人奖 引才荐才奖 就业促进奖 柳                                     | 东新区奖学金 |
| 申报记录                    | L                                                             |        |
| 账号 🔶                    |                                                               |        |
| 基本信息维护                  |                                                               |        |
| 密码修改                    |                                                               |        |
| 退出                      |                                                               |        |

四、填写奖励申报基本信息:填完信息后点击下方"保存信息,下一步"

| 首贞 关于    | 关盟 - 联盟成员 | 加入联盟       |               |            |   | 高校中心 - |
|----------|-----------|------------|---------------|------------|---|--------|
| 校园中心首页 1 | * 妆励由报    |            |               |            |   |        |
| 合作意向     | 关加中议      | 是441合。总    |               |            |   |        |
| 我发布的意向   |           |            | 优             | 秀学校奖       |   |        |
| 学生管理     |           |            | - 奖           | 励申报基本信息 -  |   |        |
| 学生信息上传   | * 学校:     | 名称         |               |            |   |        |
| 学生信息列表   | * 院校      | 地址         |               | ]          |   |        |
| 奖励申报 -   | * 法人      | 代表 [       |               | ך<br>ר     |   |        |
| 奖励申报     |           |            |               | ]          | ſ |        |
| 申报记录     | * 時       |            |               | * 联系电话     |   |        |
| 账号 -     | * 账户:     | 各称         |               |            |   |        |
| 基本信息维护   | * 开       | 卢行         |               | * 银行账号     |   |        |
| 密码修改     | * 合作:     | <b>变</b> 承 |               | * 合作形式     |   |        |
| 退出       | * 合作企业联   | 人派         |               | * 合作企业联系人电 |   |        |
|          |           | - 117      |               | - 靖        | ſ |        |
|          | * 合作起始    | .时间<br>    |               |            |   |        |
|          | * 申请奖励:   | 金额         |               |            |   |        |
|          | 合作企业      | 意见         |               |            |   |        |
|          |           |            |               |            |   |        |
|          |           | 非申报单位      | 填写项,此项为合作单位填写 |            |   |        |
|          | * 申请学校    | 意见         |               |            |   |        |

五、进入奖励申报附件上传页面: 在模板文件下载处, 打印申报表模板并下载其余附件

| 柳东新国                            | 区政校企联盟线上交互服务平台                                                                        | 输入关键字查找 | ○ 搜索   |
|---------------------------------|---------------------------------------------------------------------------------------|---------|--------|
| 首页 关于联                          | 盟 - 联盟成员 加入联盟                                                                         |         | 高校中心 - |
| ≤返回列表                           |                                                                                       |         |        |
| 申报状态                            |                                                                                       |         |        |
| 申报奖励类型:                         | 优秀学校奖                                                                                 |         |        |
| 申报状态:                           | 待提交                                                                                   |         |        |
| 申报时间:                           | 2021-08-24 16:36:49                                                                   |         |        |
| 附件上传                            |                                                                                       |         |        |
| *附件类型                           | 申报表                                                                                   |         |        |
| *附件文件                           | 选择文件】未选择任何文件                                                                          |         |        |
|                                 | 1. 请上传相关材料原件或加盖单位公章的扫描件,可上传的格式有: pdf文件,图片文件,excel文件。                                  |         |        |
|                                 | <ol> <li>申报表授款请点击下方"按款文件下载", 帝秋问打印, 具他盔子盖草后扫描上传</li> <li>涉及其他相关申报模板也请在下方下载</li> </ol> |         |        |
|                                 | 上传                                                                                    |         |        |
| >> 模板文件下载                       |                                                                                       |         |        |
| <u>申报表模板打印</u><br>附件8:顶岗实习或跟    | 岗实习学生花名册.xlsx                                                                         |         |        |
| 附件9: 在柳东新区企                     | 业就业应属毕业生花名册.xlsx                                                                      |         |        |
| <u>附件10:柳东新区奖</u><br>附件11:招用顶岗实 | <del>学会推荐学生花名册 xlsx</del><br>Nin期局定习学生花名册 xlsx                                        |         |        |
|                                 |                                                                                       |         |        |
| >> 已上传附件列表                      |                                                                                       |         |        |
| 你还没有上传任何附作                      | Ŧ~                                                                                    |         |        |

#### 六、在附件上传栏:将材料签字盖章后扫描上传并提交审核(注:校企合作相关材料及 其他相关证明材料请在附件名称处命名后上传)

| 首页 关于联盟       | → 联盟成员 加入联盟                                           | 高校中心,      | • • • • • • • • • • • • • • • • • • •   |
|---------------|-------------------------------------------------------|------------|-----------------------------------------|
| 回列表           |                                                       |            |                                         |
| 申报状态          |                                                       |            |                                         |
| 申报奖励类型:       | 优秀学校奖                                                 |            |                                         |
| 申报状态:         | 待提交                                                   | 附件上传       |                                         |
| 申报时间:         | 2021-08-24 16:36:49                                   | *附件类型      | 校企合作相关成果材料                              |
|               |                                                       | *附件文件      | 选择文件 未选择任何文件                            |
| 材件上传          |                                                       |            |                                         |
| 附件类型          | 申报表                                                   |            | 2. 申报表模板请点击下方"模板文件下载",需纵向打印,其他签字重章后扫描上传 |
| 附件文件          | 选择文件】未选择任何文件                                          | * 附供安容     | 3. 涉及其他相关申报模版也请在下方下载                    |
|               | 1.请上传相关材料原件或加盖单位公章的扫描件,可上传的格式有: pdf文件, 图片文件, excel文件。 | יפוערדונוי |                                         |
|               | 2. 申报表模板请点击下方"模板文件下载",需纵向打印,其他签字盖章后扫描上传               |            | 上传                                      |
|               | 3. 涉及其他相关申报模板也请在下方下载                                  |            |                                         |
|               |                                                       |            |                                         |
| >> 梢板文件下去     |                                                       |            |                                         |
| 申报表模板打印       |                                                       |            |                                         |
| 附件8: 顶岗实习或跟岗实 | 3学生花名册 xlsx                                           |            |                                         |
| 附件9: 在柳东新区企业就 | 汕/应届毕业生花名册_xlsx                                       |            |                                         |
| 附件10: 柳东新区奖学金 | 推荐学生花名册 xlsx                                          |            |                                         |
| 附件11: 招用顶岗实习或 | 限岗实习学生花名册 xisx                                        |            |                                         |
| >> 已上传附件列表    |                                                       |            |                                         |
|               |                                                       |            |                                         |

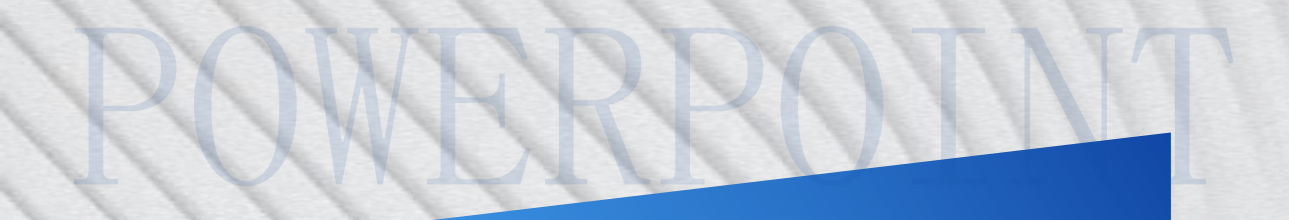

# **助助取反看** 家 酸 觉

# BUSINESS